## **PUBLICAR UN ARCHIVO**

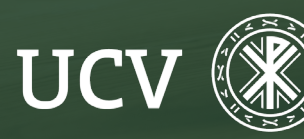

SENT Servicio de E-learning y Nuevas Tecnologías

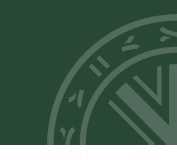

Para publicar un archivo sólo son necesarios unos breves pasos:

Entrar en el curso y activar "Modo de edición" e ir al bloque del curso dónde queramos subir el archivo o documento

| Universidad<br>Cablica de<br>Valencia<br>te visiones terre | Årea personal Mis cursos Plataforma Anterior LPD Tutoriales My Media Mis vídeos                         | PS ~ Modo de edición )    |
|------------------------------------------------------------|----------------------------------------------------------------------------------------------------|---------------------------|
| ×                                                          |                                                                                                    | >                         |
| <ul> <li>Nuevo moodle 23/24</li> <li>Tarea</li> </ul>      | Curso         Configuración         Participantes         Calificaciones         Informes         Más ~ | ATENCIÓN<br>PERSONALIZADA |
|                                                            |                                                                                                    | Tutorías virtuales        |

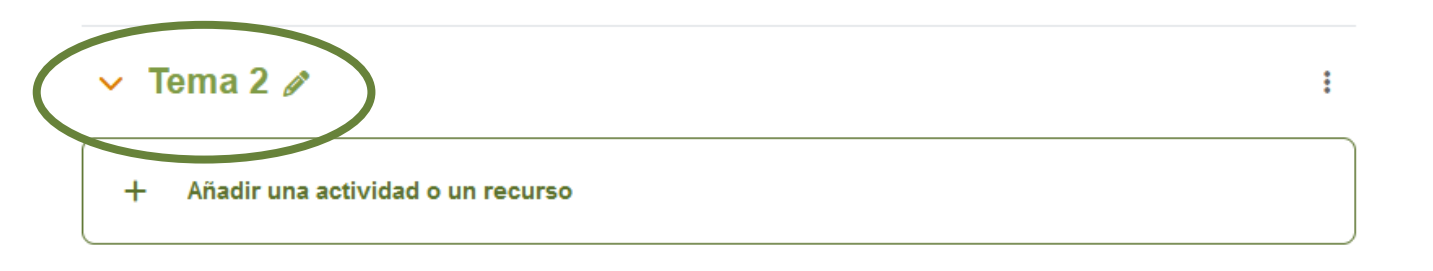

Añadir sección

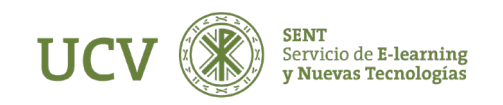

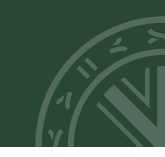

Una vez en el bloque hay varias opciones de agregar archivos:

## 1. Arrastrar y soltar

Podemos subir un documento de una manera más rápida y sencilla. Para ello, es suficiente con pulsar sobre él archivo que queramos añadir (por ejemplo en el Escritorio), y arrastrarlo sin soltar el botón del ratón a la ventana donde está Moodle. También se puede seguir este procedimiento para crear recursos de tipo URL y Página.

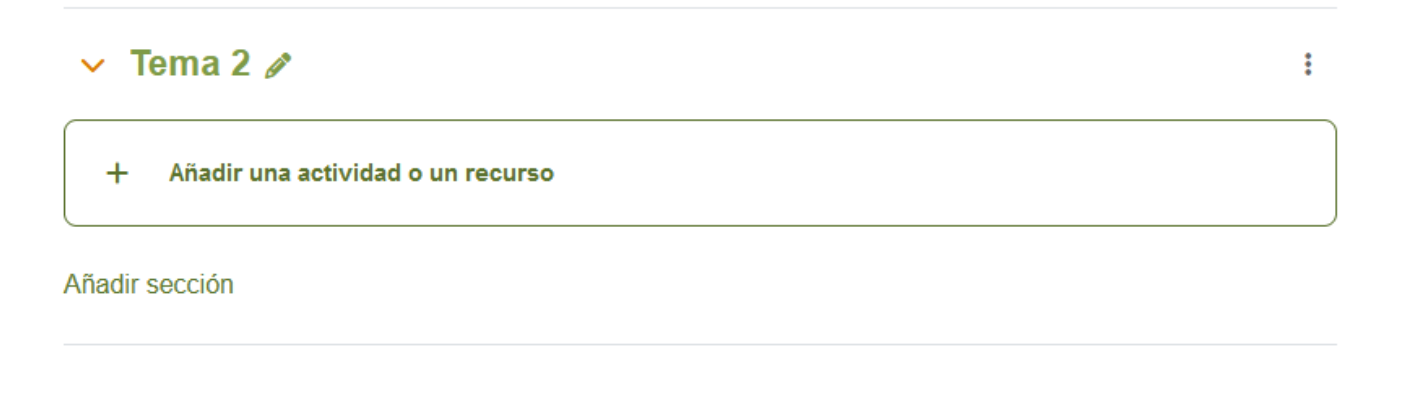

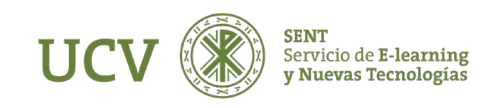

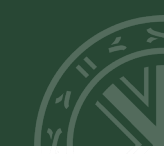

Con esta versión directamente vemos las opciones para subir el archivo en la parte central de nuestro curso.

Es obligatorio escribir el **"Nombre"** del archivo para su visualización en el curso y lo escogeremos soltando y arrastrando el archivo al **"Seleccionador de archivos" o desde el icono (Agregar)** 

Se abre la ventana emergente desde la que podemos seleccionar el archivo que queremos subir, o bien seleccionándolo desde el ordenador o desde otro repositorio, por ejemplo: Mis Archivos Privados.

| Agregando                          | un nuevo Archivoo                               | Atención Personalizada 🛛 🕂 🏟                                                                                                    |                          |
|------------------------------------|-------------------------------------------------|----------------------------------------------------------------------------------------------------|--------------------------|
| Generar     Nombre     Descripción | ► Expandir todo                                 | <ul> <li>Tutorías virtuales</li> <li>Orientador UCV</li> <li>Listados</li> <li>Lista de Clase</li> <li>Participantes</li> <li>Cursos MOOC</li> <li>Indicadores</li> <li>Accesos a Campusdocencia</li> </ul> | SELECCIONANC<br>ARCHIVOS |
|                                    | Muestra la descripción en la página del curso 🧿 | Multimedia<br>™ Mi Galería<br>Videos del Curso                                                                                                    |                          |

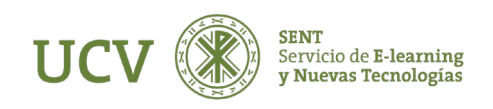

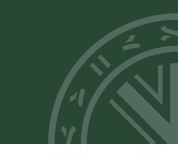

Una vez seleccionado nuestro archivo tenemos que clicar sobre el botón "Subir este archivo"

| Selector de archivos ×                 |                                                                          |   |  |  |  |  |
|----------------------------------------|--------------------------------------------------------------------------|---|--|--|--|--|
| m BANCO DE<br>CONTENIDO                |                                                                          |   |  |  |  |  |
| m ARCHIVOS<br>LOCALES                  | Adjunto Examinar No se ha seleccionado ningún archivo.                   | 0 |  |  |  |  |
| M ARCHIVOS<br>RECIENTES                | Guardar como                                                             |   |  |  |  |  |
| ≧ SUBIR UN<br>ARCHIVO                  | Autor                                                                    |   |  |  |  |  |
| ▲ URL DE<br>DESCARGA                   | sent sent                                                                |   |  |  |  |  |
| In ARCHIVOS<br>PRIVADOS<br>⊚ WIKIMEDIA | Seleccionar licencia 2 Creative Commons - NoCumercial Subir este archivo | - |  |  |  |  |
|                                        |                                                                          |   |  |  |  |  |

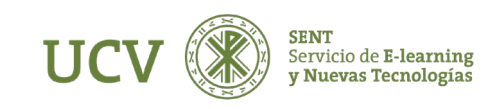

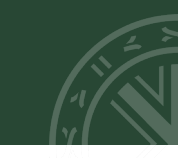

Una vez seleccionado nuestro archivo tenemos que clicar sobre el botón "Subir este archivo" Para terminar el proceso sólo tendremos que dar a "Guardar cambios y regresar al curso" o "Guardar cambios y mostrar", si queremos visualizar cómo se vería el archivo que acabamos de subir a nuestro curso.

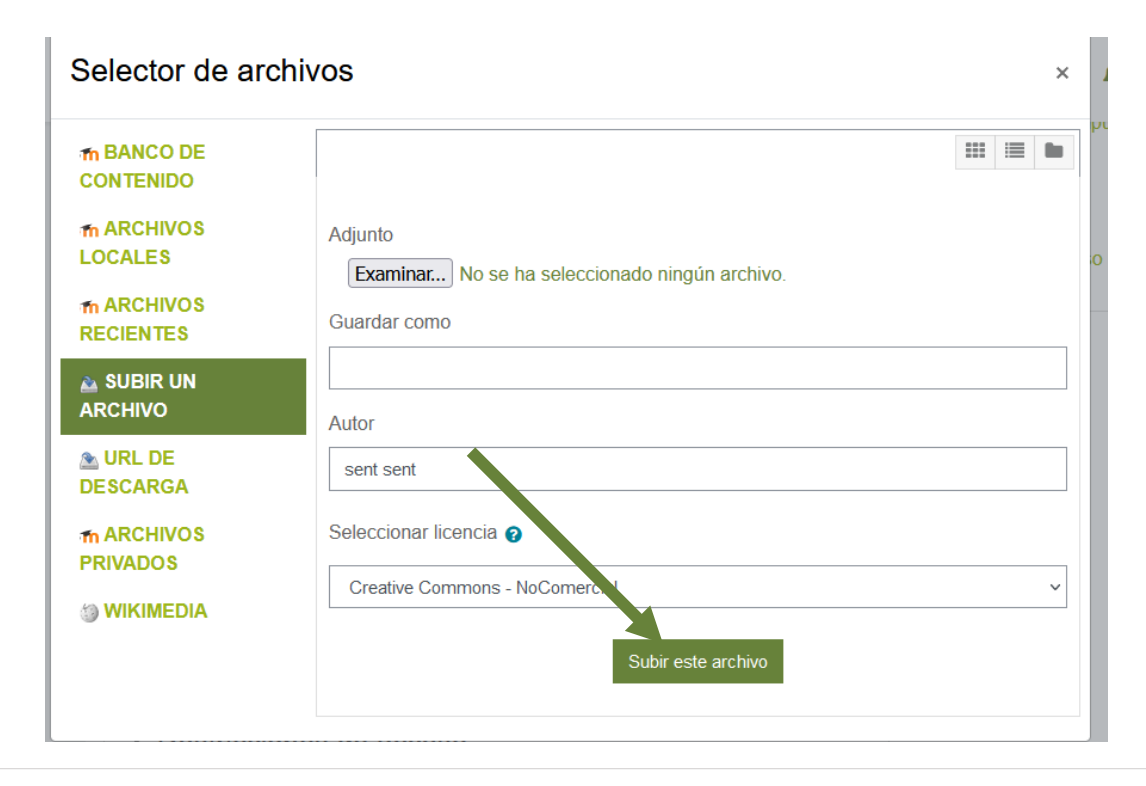

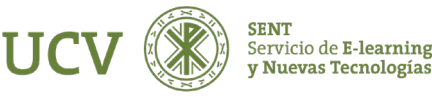

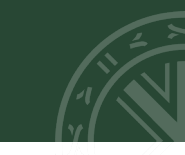

Para terminar el proceso sólo tendremos que dar a **"Guardar cambios y regresar al curso"** o **"Guardar cambios y mostrar"**, si queremos visualizar cómo se vería el archivo que acabamos de subir a nuestro curso.

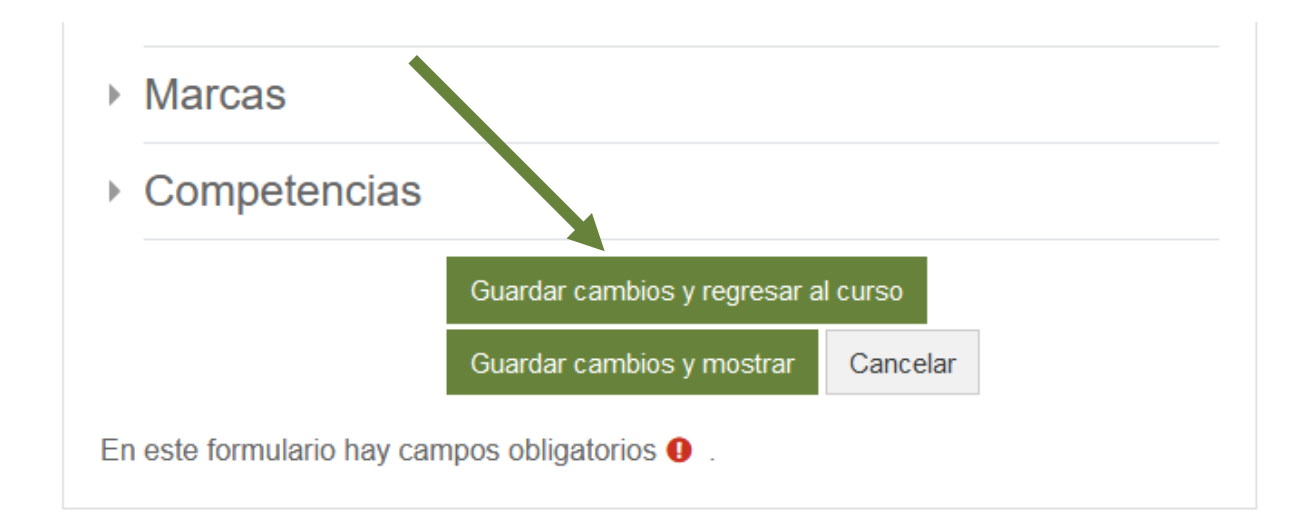

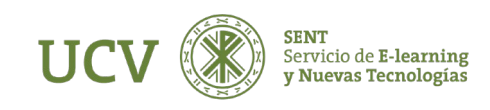

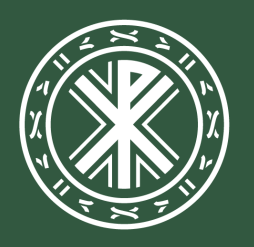

Universidad **Católica de Valencia** San Vicente Mártir

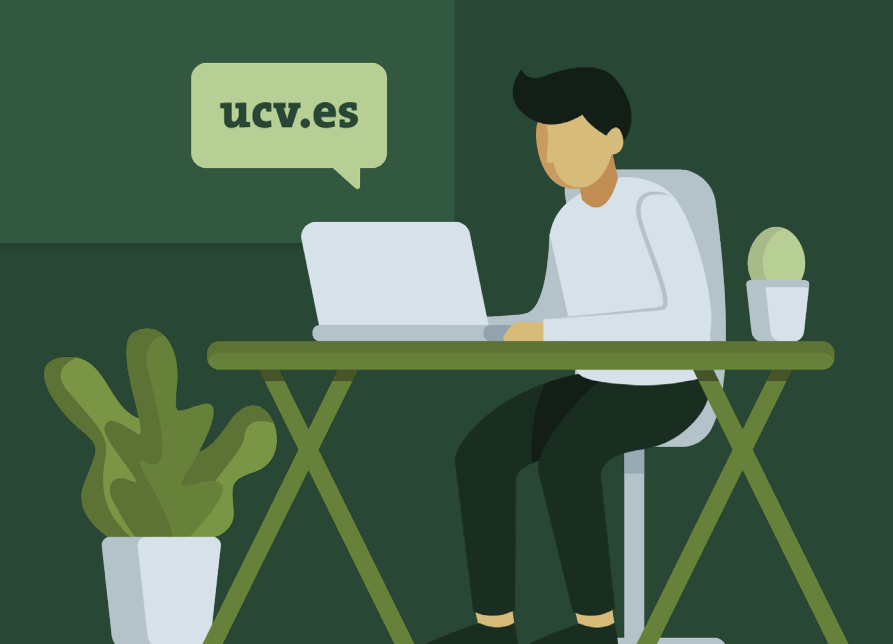